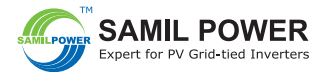

## **Quick Instruction of WiFi Connection**

SAMIL POWER CO., LTD. Add: No.6, Xuefengshan Road, Suqian High-tech Industrial Development Zone, Jiangsu Province, P.R.China. 223800 Tel : +86 (0) 527 88754666 Fax: +86 (0) 527 84453877 E-mail: service@samilpower.com

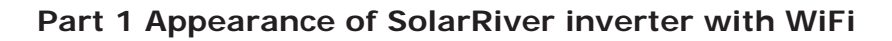

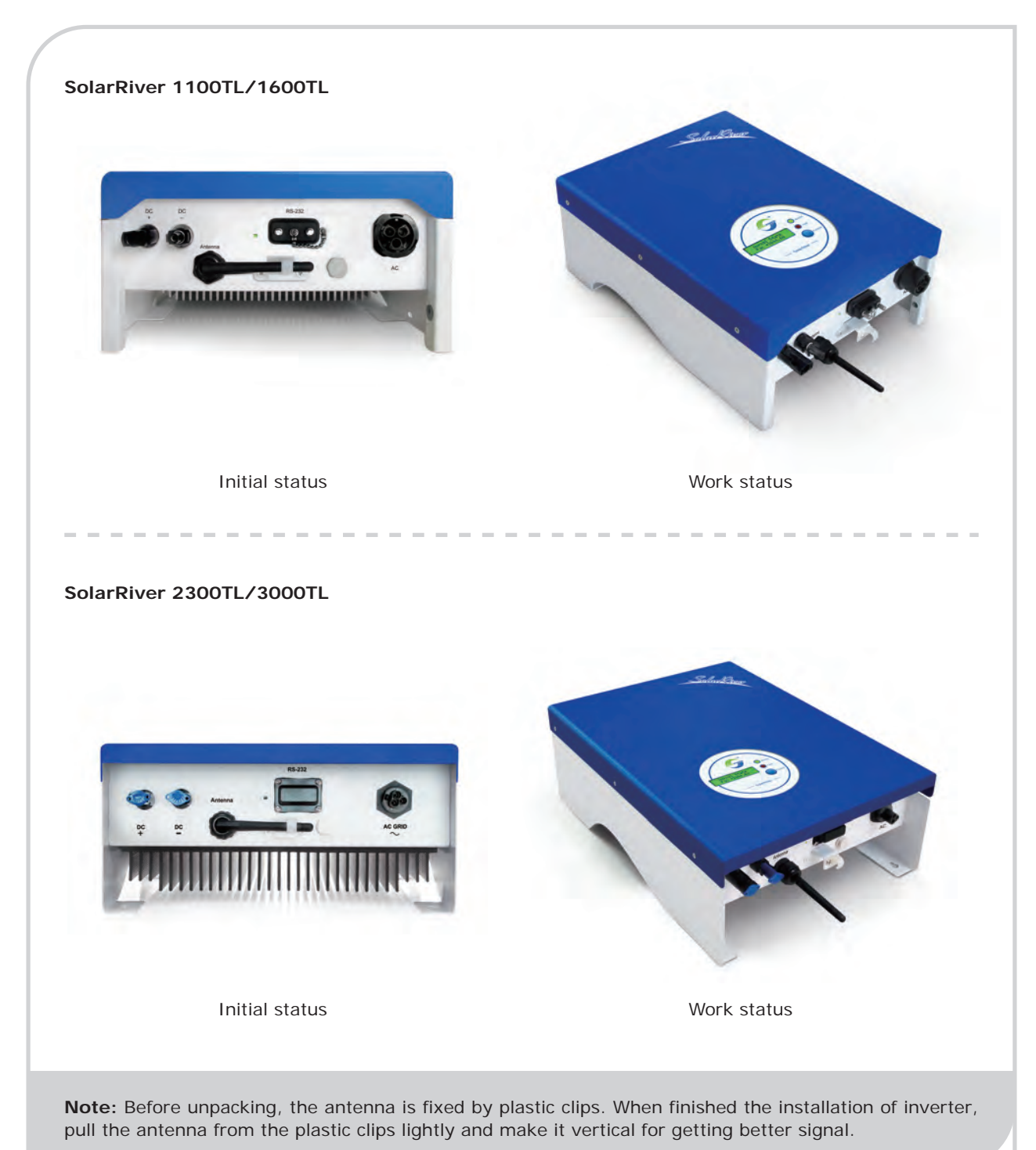

## Part 2 The procedure of WiFi setting

Step 1: Write down the WiFi SSID of inverter.

When the inverter is running, press the function button until the WSN is displaying on the screen.

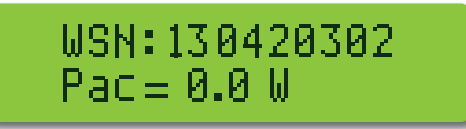

Record the numbers on the display. The WiFi SSID of inverter is AP\_XXX XXX XXX which is used later for connecting with PC or smart phone.

Step 2: Configure and set parameter of WiFi module.

(Prepare a laptop with WiFi and make sure the WiFi function is enable. Then follow the steps below to finish the WiFi connection.)

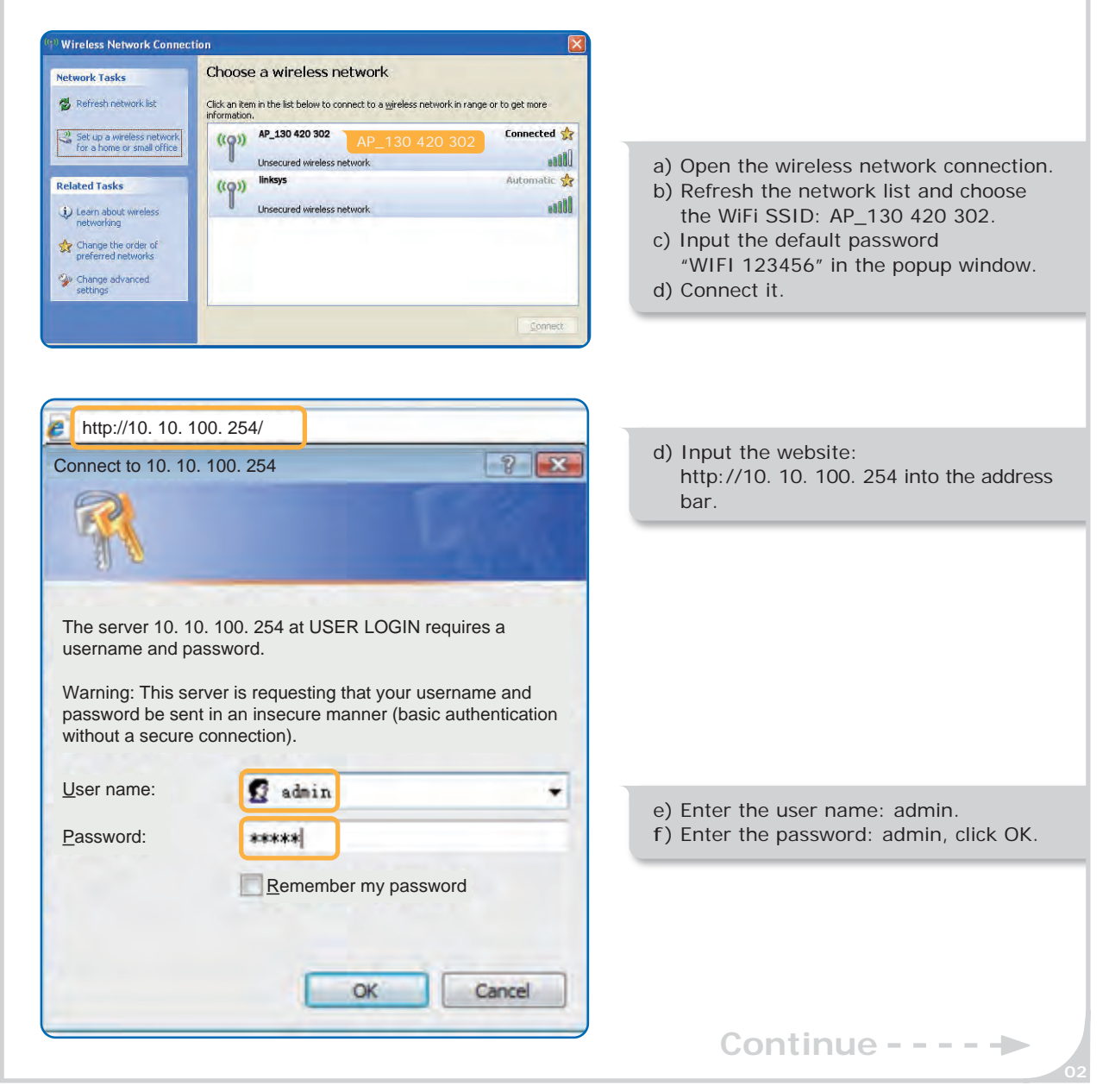

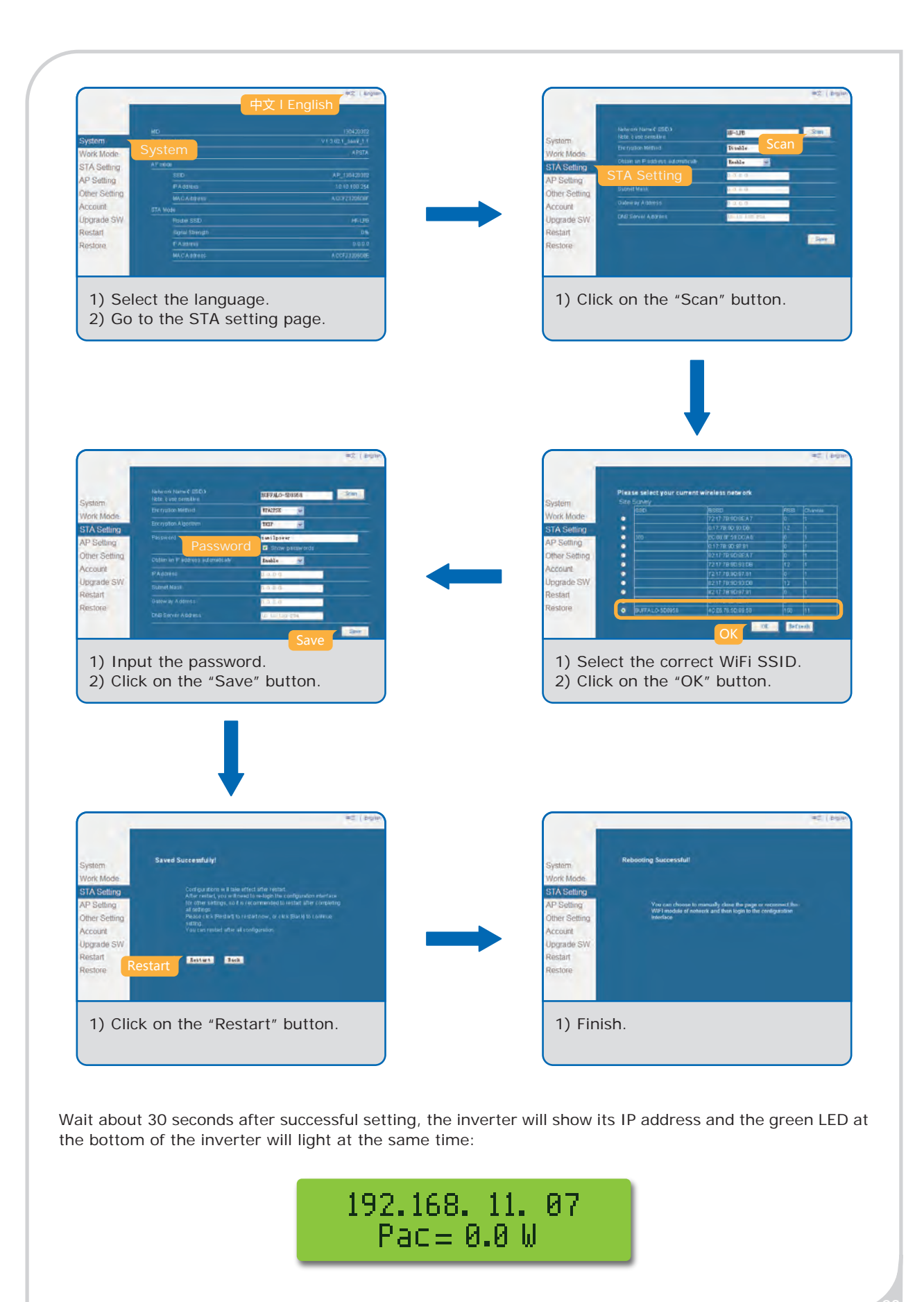

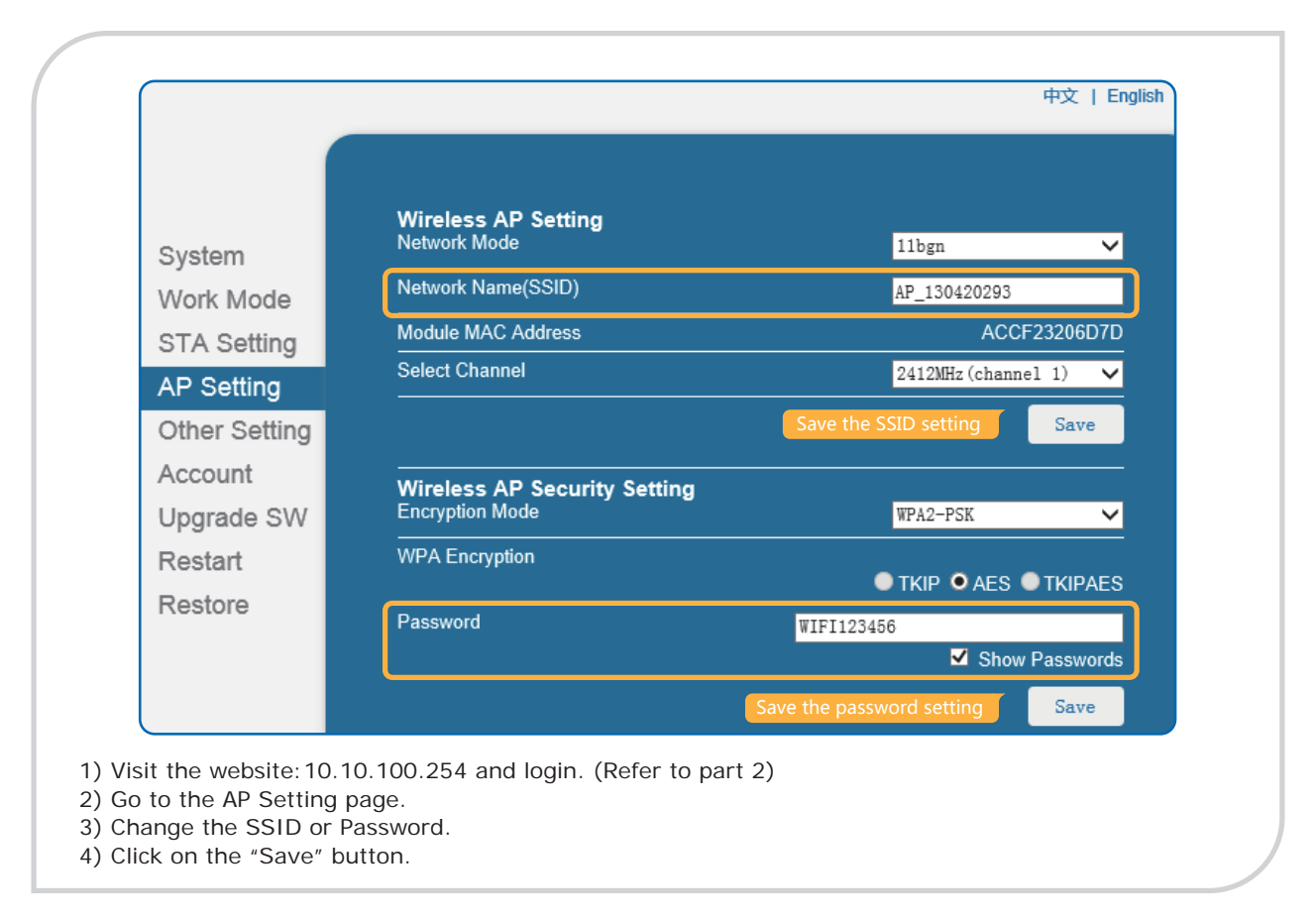

## Part 3 How to change the WiFi SSID or password of the inverter

## Part 4 Reload the default WiFi setting

If you want to cancel the WIFI setting which you have made and start a new connection, finish the following steps and return to Part 2:

Step 1: Press the function button to the IP address page.

Step 2: In the IP address page, hold pressing the function button and release it until displaying "Reload".

Reload Pac= 0.0 W

**Step 3:** Press the function button again. The display shows "Reload OK". Then the inverter's WiFi address has been reset successfully.

| Reload | 0K 👘 |
|--------|------|
| Pac=0. | .0 W |